崙背鄉立圖書館工作手冊

※開館前:

#### 一、 開啟櫃檯電腦

1. 電腦-帳密:館員各自有一組帳號密碼, 需解碼才能使用。

③ 因個資問題,新進人員請先向館員確認,再由館員向凌網提供電腦帳密申請 與使用權限;若為離職館員,也請向館員確認,停用該組帳密確保資安。

2. 進入電腦桌面後點選「HyLib 整合性圖書館自動化系統」,輸入帳密即可進 行刷還書等作業。

二、 開啟館室燈光,以及供讀者使用的電腦區內的電腦

 開窗戶通風,視天氣狀況而定,若未開空調天氣良好窗戶全開;天氣寒冷 擇幾個窗戶開啟,不要全關保持通風。

2. 本館電腦僅供查詢書籍使用,依使用規定辦理。

3. 借閱電腦前請至櫃檯填寫借用表,並出示借書證更換電腦使用證件。

三、 將昨日報紙集中整理,並將當日報紙夾報,以供讀者閱讀。

四、請清掃人員於開館前整理廁所及館內環境,例如整理並擦拭櫃檯桌面、椅子、 電話等。 ※ 開館

### 一、上午 08:00 準時開館

 點選「流通管理」→「流通作業處理」→便可進入「借/還書」等畫面。每日可點選「流通管理」→「流通紀錄查詢」→「預約過期下架清單」,查看是否 有預約書已保留到期,若逾期則先點選「撤架」,並確認書本是否為「可借閱」 的狀態方能上架。也可於「每日作業清單」→「預約待取清單」查看。

2. 接聽電話:「崙背鄉立圖書館,您好」。

 若民眾或電話詢問之問題無法解答時,請記下對方電話並和緩語氣告知若 有答案再回覆,敬請見諒。

4. 民眾電話或現場查詢書籍,因櫃台須保持暢通且尚有讀者等候,先委婉告知可自行於公共圖書館上網查詢;若讀者不會使用電腦等狀況需幫忙查詢。(如果現場櫃檯沒有其他讀者可先幫忙查閱,並提醒往後也可先上網於公共圖書館自行查閱。)

5. 刷還書後,若櫃臺沒有讀者必須先上架完畢不拖延,並於上架期間巡視書本擺放的整潔,且隨時注意櫃臺有沒有讀者,若有讀者需先服務讀者再進行後續工作。

6. 本館書籍依中文圖書分類法分類,並設有書庫區、漫畫區、兒童繪本區等
區域,上架前先看索書號和翻開書籍確認。

 若櫃臺無讀者需每隔一小段時間巡視整館,讀者閱讀區桌椅有沒有擺放整 齊、各書櫃的書有沒有按照索書號歸類整齊…等。

### 二、 刷還書等常用作業

1. 點選「HyLib 整合性圖書館自動化系統」, 輸入帳密即可進行作業。

· 借書

 請讀者必須出示借書證或身分證其一才能借閱。
(視情況,例如身障者行動不便,請對方報身分證號碼並輸入於讀者證號 即可)
若卡片逾期不予外借,並確認讀者是否都將逾期的書還清。
必須向讀者說明借閱幾本書,於幾月幾日歸還(30 天)。
(雙方相互確認,也可避免書籍沒刷到)
讀者若有預約書到館,借書時會顯示小視窗。
若有附 CD、紙圖等附件,須翻開跟讀者確認,並提醒歸還時一併歸還。
一張卡最多可借 12 本。 · 還書

 書本若逾期,須告知讀者於什麼時候才能再借,例如電腦顯示於2015 年5月15日,實則2015年5月16日起才能借閱(期限30天,逾期一天 延後一天才能借)。

2. 跟讀者確認是否都還清並提醒手上還有幾本書。

務必注意螢幕,歸還書籍若為預約書會顯示小視窗,必須協助讀者留書,並放置於預約處通知讀者取書。

4. 讀者若認為書本應該都還清但系統還有書本未還,請讀者稍後,館員 需在館內找尋此書,確認是否為人員疏失;若確定沒有找到書以緩和語 氣請讀者再找尋看看,並說明本館也會再留意;若為人員疏失並造成書 本逾期,請於該讀者的借書畫面點選「臨櫃通知」→「新增」,輸入原由, 並於最後附上可通權的期限到幾月幾日。

書本或附件 CD、書圖等若確認遺失,請依本館賠書之規定,以原書為主。倘若該書絕版,請買相同原價且同類的書籍較新年代的書籍歸還。
(本館不收現金)

#### • 辦理借書證

1. 出示證件,有身分證者須攜帶,小朋友攜戶口名簿。

請讀者填寫「借閱證申請表」,填寫完畢確認讀者是否有遺漏。
(提醒若有 E-mail 需填寫,因預約書到館或書本逾期系統會自動寄信告知。)

3. 「流通模組」→「讀者資料維護」→「新增」。

4. 輸入完畢請讀者一起確認資料是否正確,再點選存檔離開。

 本館流通櫃台目前僅有電腦一臺,因辦證需花費較多時間,如果沒有 其他讀者可以幫忙辦證;如果讀者很多可以請採編室館員協助辦理。

 如果讀者使用網路辦證功能,請檢查身分證是否為本人,並進入系統 點選換發,更換身分證字號為借書證證號,與讀者確認個資,便可完成。

• 補發新證

借書證為舊版(紙做的,不是現在的卡片)。
借書證遺失
步驟:
進入該讀者的借書畫面點選「換證」。
刷入新的借書證號。
確認後存檔即完成。

| ・預約                                |
|------------------------------------|
| HyLib 整合性圖書館自動化系統:                 |
| (已外借的書才可預約!)                       |
| 1. 進入借書畫面刷入該讀者證號。                  |
| 2. 點選「預約」→「新增預約」                   |
| 3. 點選方便查詢的方式,例如題名(書名)或條碼號…等,輸入完畢點選 |
| 查詢                                 |
| 4. 確認館藏室以及書名後,選擇要預約的書。(已經借閱中的書籍才可  |
| 預約)                                |
| 5. 預約書籍僅提供於該館領取書籍,如預約A地書籍,需在A地取書。  |
|                                    |
| HyLib-Webpac (雲林縣公共圖書館讀者查詢系統):     |
| 1. 搜索處點選自己方便查詢的方式,例如題名或個人作者等。      |
| 2. 點選所需的書籍進入後,先確認該書籍的館藏室在何處。       |
| 3. 書籍若為借閱中方可進行預約,會顯示綠色框「預約」。       |
| 4. 確認書名及館藏室無誤後,點選「預約」,輸入借書證號或身分證字  |
| 號以及密碼。                             |
|                                    |
| ◎ 讀者若為年長者、不會使用電腦等狀況,館員需幫忙預約的服務,若   |
| 會使用電腦者則請讀者於公共電腦使用,保持櫃台暢通。          |

## 三、 書籍編目常用作業

1. 進入「HyLib 整合性圖書館自動化系統」,輸入帳密即可進行作業。

 2. <u>增刪CD或紙圖等附件</u>,點選「編目管理」→「書目資料維護」→「館藏維 護」→刷入條碼號→修改→於該館藏再點選一次「修改」→在附件欄位輸入「附 紙圖幾份」或「附CD幾片」,輸入確認完畢點選「確定」。

(CD 要用油性奇異筆寫上書本條碼號;倘若附件遺失同樣在附件欄位刪除 文字並存檔即可。)

(3. 將「附紙圖幾份」或「附 CD/光碟幾片」的紙張黏貼到書本封面。)←分 區尚未黏貼。(如果附件遺失也要將紙張撕掉。)

◎ 注意,修改書本必須確認館藏及對照條碼號是否正確。

#### 四、 書本上架

1. 索書號=(特藏號)+分類號+作者號+(作品號+冊次號+複本號)。

2. 排架方式:由左而右,由上而下,並保持書本直立整潔對其書架邊。

 3. 特藏號不納入排比,先比分類號(第一行數字),依分類號由小至大(例如: 011→012→012.01→012.1→012.111→012.111→012.2……)。

4. 分類號若相同,看作者號。

(1)分類號相同,依作者號由左逐字排比。作者號的排比亦由左逐字排比, 逐位比數值大小,不是數字大小。如下例:

| 494  | 494 |   | 494 |  | 494  | 4   | 194  |
|------|-----|---|-----|--|------|-----|------|
| 7886 | 823 | 3 | 825 |  | 8254 | 7 8 | 3324 |

(2) 分類號、作者號相同,再比年代,年代比完,再比冊次:

| 494  | 494  | 494  | 494  | 494 |
|------|------|------|------|-----|
| 8326 | 8326 | 8326 | 8326 | 833 |
| v. 1 | v. 2 | 2013 | 2013 | W   |
|      |      | v. 1 | v. 2 |     |

(3) 同一本書若有複本,依複本號 c.2、c.3、c.4……的順序排比:

| 494 |   | 494  | 494  | 494  | 494  |
|-----|---|------|------|------|------|
| 836 |   | 8363 | 8363 | 8363 | 8363 |
|     | , | W    | c. 2 | c. 3 | v. 1 |

- 5. 排架注意事項:
  - (1) 由上而下、由左而右,轉彎時順著走,繼續排。
  - (2)每格書的始末分類號最取其整數,並預留空間。(每排約排到 2/3 或 4/5,若常會買新書的類號,可排到 2/3。)
  - (3) 若遇到書標有問題,請抽出確認分類號或重製書標。
  - (4) 若遇到手寫書標,亦請抽出重製書標。
  - (5) 貼架標時,請務必貼相同位置。
- 6. 需要先拿起來的書:
  - (1) 館藏地不對的(例特藏號 J 為兒童室)。
  - (2) 索書號看起來怪怪的,如 53.8832,應該是 538.832。
  - (3) 書標是手寫的。
  - (4) 放錯架位。
  - (5) 套書、複本號碼不一致。

- 7. 需更換書標的:
  - (1) 書標破損、嚴重泛黃看不清、髒汙。
  - (2) 索書號錯誤。
  - (3) 書標是手寫的。
  - (4) 書標位置未貼正確。

※ 閉館

一、星期二~星期日下午17:30 閉館,星期二~星期五中午12:00-13:30 僅開放 自修室,星期六~星期日則全面開放。

1. 交接或閉館前必須把所有書本上架完畢。

2. 閉館前 10~15 分鐘需提醒民眾。

※ 其他

1. 本館安排學生志工於假日及寒暑假排班幫忙。

 輔導學生志工幫忙讀架、整架、上架以及環境簡單整理,櫃檯作業交由館員 或訓練過的志工。

3. 如本館有課程活動,請務必協助宣傳與配合辦理。

常用電話:

@借還書系統有問題:

凌網系統 黄婷鈺Tina(週一~五)07-2223606#7203 凌網系統 假日客服(週六~日)02-23956966#2260 文化處圖書館 05-5523211

@電腦有問題-采誠

李先生-0911-808116/05-6338971

- @保全-中興
- 劉文正-0932977928/05-6973998
- 總公司-0800221198

@報紙

- 田家男:05-6966410
- 大紀元:0937293919

# @便當

品好便當-05-6969658